附件:

# 教务系统执行计划变更申请操作手册

## 一、整体操作流程:

1、专业委员会主任核对学期执行计划,若无需调整,可直接打印,并签字盖
 章,送往教务处,若需要调整,则需要提交变更申请,
 流程如下:

2、专业委员会主任提交申请→院系主任审核→教务处审核→分管领导审核→ 打印

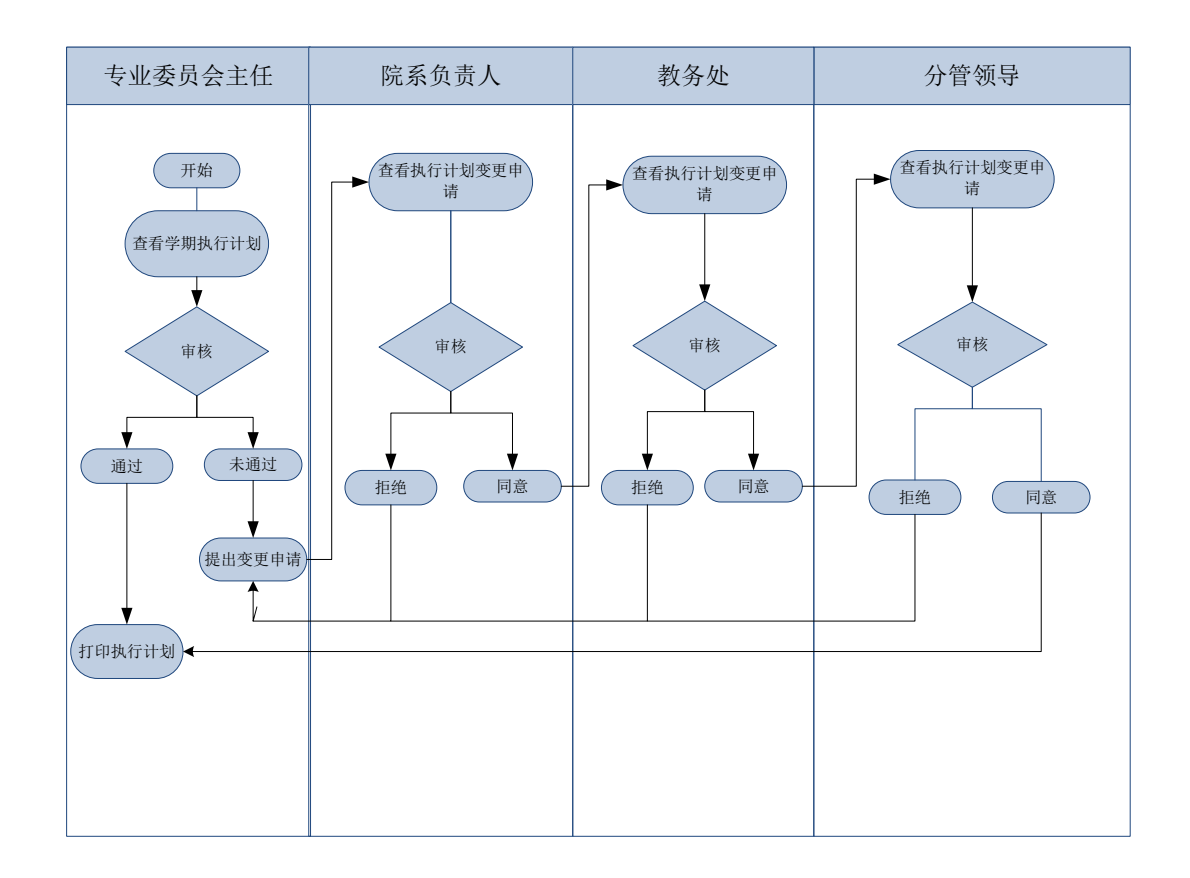

## 二、各端口操作流程:

#### 2.1 查看学期执行计划及变更申请(专业委员会主任)

(1)点击'教学管理→教学执行计划→学期执行计划'进入执行计划列表页面。在页面左侧查询条件处输入年级,学历层次,教学单位等信息点击【查询】 查找相对应信息。且在页面左上方可切换【学年学期】。

如下图:

| 专业全程培养方案编制        |       |      |      |       |                          |            |   |    | 🗷 我的申请单               |  |  |
|-------------------|-------|------|------|-------|--------------------------|------------|---|----|-----------------------|--|--|
| 学年学期: 2017-2018学年 | 1学期 切 | 换学期  |      |       |                          |            |   |    |                       |  |  |
| 1 查這条件            |       |      |      |       |                          |            |   |    | 1 - 20 of 108 后页» 末页» |  |  |
| 年级:               |       | 年级   | 学历层次 | 教学单位  | 专业                       | 专业 学生类别 学制 |   |    |                       |  |  |
| 学历层次: *           |       | 2016 | 本科   | 信息系   | 2016 软件工程                | 普通本科       | 4 | 6  | 通过                    |  |  |
| 学生类別: ▼           |       | 2016 | 本科   | 信息系   | 2016 软件工程 ( 勝讯精英班 ) (复制) | 普通本科       | 4 | 6  | 通过                    |  |  |
| 教学单位: ▼           |       | 2016 | 本科   | 信息系   | 2016 物联网工程               | 普通本科       | 4 | 8  | 通过                    |  |  |
| 专业: •             |       | 2016 | 本料   | 传播系   | 2016 新闻学                 | 普通本科       | 4 | 7  | 通过                    |  |  |
| 方向: •             |       | 2016 | 本料   | 传播系   | 2016 网络与新媒体(复制)          | 普遍本科       | 4 | 10 | 通过                    |  |  |
| 審核状态: ▼           |       | 2016 | 本料   | 传播系   | 2016 影視攝影与制作(复制)         | 普通本科       | 4 | 8  | 通过                    |  |  |
| 计划类型: *           |       | 2016 | 本科   | 艺术设计系 | 2016 环境设计全程方案设计          | 普通本科       | 4 | 7  | 通过                    |  |  |
| 是否有效:             |       | 2016 | 本科   | 艺术设计系 | 2016 视觉传达设计全程培养方案        | 普通本科       | 4 | 7  | 通过                    |  |  |
| 重置 查询             |       | 2016 | 本科   | 工商管理系 | 2016 人力资源管理(复制)          | 普通本科       | 4 | 8  | 通过                    |  |  |
|                   |       | 2016 | 本料   | 工商管理系 | 2016 物流管理(复制)            | 普通本科       | 4 | 10 | 通过                    |  |  |
|                   |       | 2016 | 本科   | 会计系   | 2016 财政学本科培养计划           | 普通本科       | 4 | 8  | 通过                    |  |  |
|                   |       | 2016 | 本科   | 金融系   | 2016 金融学                 | 普通本科       | 4 | 6  | 通过                    |  |  |
|                   |       | 2016 | 本科   | 工商管理系 | 2016 电子商务(复制)            | 普通本科       | 4 | 8  | 通过                    |  |  |
|                   |       | 2016 | 本科   | 会计系   | 2016 会计学(ACA)本科培养计划      | 普通本科       | 4 | 8  | 通过                    |  |  |
|                   |       | 2016 | 本科   | 金融系   | 2016 财务管理(复制)            | 普通本科       | 4 | 6  | 通过                    |  |  |
|                   |       | 2016 | 本料   | 金融系   | 2016 国际经济与贸易(本)(复制)      | 普通本科       | 4 | 7  | 通过                    |  |  |
|                   |       | 2016 | 安科   | 金融系   | 2016 国际经济与贸易(专)          | 普通专科       | 3 | 8  | 通过                    |  |  |
|                   |       | 2016 | 专科   | 会计系   | 2016 会计                  | 普通专科       | 3 | 6  | 通过                    |  |  |
|                   |       | 2016 | 本料   | 会计系   | 2016 会计学本科培养计划           | 普通本科       | 4 | 7  | 通过                    |  |  |
|                   |       | 2016 | 本科   | 工商管理系 | 2016 工程管理(复制)            | 普通本科       | 4 | 8  | 通过                    |  |  |
|                   |       |      |      |       |                          |            |   |    | 1 00 of 100 EX. #X-   |  |  |

(2) 在执行计划信息列表中点击【专业】名称,查看执行计划详细情况。

如下图:

|   |      |      |       |                         |      |    |      | 1 - 20 of 108 后页> 末页» |
|---|------|------|-------|-------------------------|------|----|------|-----------------------|
| 1 | 年级   | 学历层次 | 教学单位  | <u>5</u> 4              | 学生类别 | 学制 | 上课门数 | 审核状态                  |
|   | 2016 | 本科   | 信息系   | 2016 软件工程               | 普通本科 | 4  | 6    | 通过                    |
|   | 2016 | 本科   | 信息系   | 2016 软件工程(#1184至41)(复制) | 普通本科 | 4  | 6    | 通过                    |
|   | 2016 | 本科   | 信息系   | 2016 初时 1月              | 普通本科 | 4  | 8    | 通过                    |
|   | 2016 | 本科   | 传播系   | 2016 新闻学                | 普通本科 | 4  | 7    | 通过                    |
|   | 2016 | 本科   | 传播系   | 2016 网络与新媒体(复制)         | 普通本科 | 4  | 10   | 通过                    |
|   | 2016 | 本科   | 传播系   | 2016 影视摄影与制作(复制)        | 普通本科 | 4  | 8    | 通过                    |
|   | 2016 | 本科   | 艺术设计系 | 2016 环境设计全程方案设计         | 普通本科 | 4  | 7    | 通过                    |

(3)进入到执行计划详情中,查看学期执行计划表,选择【打印】或【导出】,进行相应操作。如下图:

|                          |            |        |           |            |          |          |         |      |         |             |        | 😨打印 🔏导出 🕃关闭                |
|--------------------------|------------|--------|-----------|------------|----------|----------|---------|------|---------|-------------|--------|----------------------------|
|                          |            |        |           |            | 2017-201 | 8学年第一学期教 | 学计划执行表  |      |         |             |        |                            |
| 系别:信息系                   |            |        |           | 软件工程(本科)专业 |          |          |         |      | 2       | 016年级       |        |                            |
| 10000                    | HEAD (ALT) | 1999.0 | AL MORE A |            | 其中       |          | Elittad | LINE | 1000000 | and the set |        | 14.40                      |
| 铁柱色砂                     | 188121009  | 心子77   | 心子时       | 理论教学       | 课内实践(实验) | 课外学时     | (R)+(R) | 上课师汉 | 课程类别    | 開催性の        | 考试力式   | চলমা                       |
| 自然科学导论                   | B14010213  | 3      | 48        |            |          |          | 0       | 16   | 通识教育核心课 | 紀榜          | 考试     |                            |
| C++语言程序设计                | B13010114  | 4      | 64        |            |          |          | 0       | 16   | 专业核心课   | 必修          | 考试     | 各门课程的实践教学(包                |
| 数据结构                     | B13020106  | 6      | 96        | 96         |          |          | 0       |      | 专业核心课   | 纪楼          | 考试     | 活用内変数、変数数字、                |
| 大学英语(3)                  | B15010044  | 4      | 64        | 32         | 32       |          | 0       | 16   | 通识教育核心课 | 纪楷          | 考试     | 上机展览),希望住展现<br>安成机度上课的 语显行 |
| 概率论与数理统计                 | B13010013  | 3      | 48        |            |          |          | 0       | 16   | 专业基础课   | 必修          | 考试     | <b>道报相关申报表</b> ,如不道        |
| 毛泽东思想与中国特色社<br>会主义理论体系概论 | B17010016  | 6      | 96        |            |          |          | 0       | 16   | 通识教育核心课 | 必修          | 考试     | 报,则不予安排。                   |
| ₽型委员会主任意见                |            |        |           |            |          |          |         |      |         |             |        |                            |
| <b>乳 主 任审批意</b> 见        |            |        |           |            |          |          |         |      | 系主      | :任签名:       | 系、即曲章: |                            |

(4) 学期执行计划申请变更:

在执行计划列表页面,将鼠标放置在**审核状态**列,则显示出**【提交申请】**和 【**申请记录】**按钮。如下图:

| 年级   | 学历层次 | 教学单位  | 专业                       | 学生类别 | 学制 | 上课门数 | 宙核状态      |
|------|------|-------|--------------------------|------|----|------|-----------|
| 2016 | 本科   | 信息系   | 2016 软件工程                | 普通本科 | 4  | 6    | 提交申请 申请记录 |
| 2016 | 本科   | 信息系   | 2016 软件工程 ( 腾讯糟英班 ) (复制) | 普通本科 | 4  | 6    |           |
| 2016 | 本料   | 信息系   | 2016 物联网工程               | 普通本科 | 4  | 8    | 通过        |
| 2016 | 本科   | 传播系   | 2016 新闻学                 | 普通本科 | 4  | 7    | 通过        |
| 2016 | 本料   | 传播系   | 2016 网络与新媒体(复制)          | 普通本科 | 4  | 10   | 通过        |
| 2016 | 本科   | 传播系   | 2016 影视摄影与制作(复制)         | 普通本科 | 4  | 8    | 通过        |
| 2016 | 本料   | 艺术设计系 | 2016 环境设计全程方案设计          | 普通本科 | 4  | 7    | 通过        |
| 2016 | 本科   | 艺术设计系 | 2016 视觉传达设计全程培养方案        | 普通本科 | 4  | 7    | 通过        |
| 2016 | 本料   | 工商管理系 | 2016 人力资源管理(复制)          | 普通本科 | 4  | 8    | 通过        |
| 2016 | 本科   | 工商管理系 | 2016 物流管理(复制)            | 普通本科 | 4  | 10   | 通过        |
| 2016 | 本利   | 会计系   | 2016 财政学本科培养计划           | 普通本利 | 4  | 8    | 通过        |

① 在执行计划列表页面,在审核状态下点击【申请记录】(鼠标放置后显示),
 进入到 '我对改计划的所有变更申请',可以查看该用户提交的所有申请记录以
 及审核状态。

如下图:

| 我对该计划的所有变更申请 |                                                        |                                                                         |                                                                |                                                                                             |                                                                                                    | 23                                                                                                    |
|--------------|--------------------------------------------------------|-------------------------------------------------------------------------|----------------------------------------------------------------|---------------------------------------------------------------------------------------------|----------------------------------------------------------------------------------------------------|----------------------------------------------------------------------------------------------------|
| 课程申请 课程组申请   |                                                        |                                                                         |                                                                |                                                                                             |                                                                                                    |                                                                                                    |
| 课程代码         | 课程名称                                                   | 申请类型                                                                    | 申请时间                                                           | 审核状态                                                                                        | 审核员                                                                                                    | 操作                                                                                                    |
| B17020012    | 公共体育(1)                                                | 变动                                                                      | 2017-09-03 13:47:08.406                                        | 拒绝                                                                                          | root<br>2017-09-03 15:01                                                                                           |                                                                                                    |
|              |                                                        |                                                                         |                                                                |                                                                                             |                                                                                                    |                                                                                                    |
|              |                                                        |                                                                         |                                                                |                                                                                             |                                                                                                    |                                                                                                    |
|              | <b>我对该计划的所有变更申请</b><br>读程申请 读程组申请<br>读程代码<br>B17020012 | 我均該计划的所有更更申请<br>课程申请<br>课程低 <mark>得程代码 课程名称</mark><br>B17020012 公共体育(1) | 股均该计划的所有变更申请<br>课程申请<br>课程代码 课程名称 申请类型<br>B17020012 公共体育(1) 变动 | 股均該计划的所有支更申请<br>课程申请<br>课程代码 课程名称 申请类型 申请时间<br>B17020012 公共体算(1) 变动 2017-09-03 13:47:08.406 | 批判該計1999所有更更申請<br>課程申請<br>課程代 <mark>詞 課程名称 申请笑型 申请时间 审核状态</mark><br>B1702012 公共体胃(1) 支动 2017-09-03 13:47:08.406 用絶 | 25月35日380所有支更申请<br>遭理申请<br>遭理化 <mark>詞 運程名称 申请其型 申请的问 审核状态 审核只</mark><br>B17020012 公共体算(1) 変动 2017-09-03 13:47:08.406 拒绝 2017-09-03 15:01 |

② 在执行计划列表页面,在审核状态下点击【提交申请】(鼠标放置后显示), 进入到培养计划变更申请页面,提供了'添加课程','删除','修改'的功能。

注:在该界面下,可以查培养方案中所有学期的课程。

如下图:

| <b>1</b> | 時养计划变更 | 申请                  |                           |    |      | G  | ■添加课程 ■添加课程组 ■添加分组 ■已有申请 ■关闭 |
|----------|--------|---------------------|---------------------------|----|------|----|------------------------------|
| Γ        | 音养计划   | 待审核课程组添加申请          | 待审核课程添加申请                 | _  | _    |    |                              |
|          | 序号     | 代码                  | 名称                        | 学分 | 开课学期 | 备注 | 操作                           |
|          | 一 通识教育 | ·<br>核心课 要求学分:50 学: | 分上限: 50 要求门数: 17 门数上限: 18 |    |      |    | 删除 修改                        |
|          | 1      | B15010023           | 大学英语(1)                   | 3  | 1    |    | 删除 修改                        |
|          | 2      | B15010034           | 大学英语(2)                   | 4  | 2    |    | 删除 修改                        |
|          | 3      | B15010044           | 大学英语(3)                   | 4  | 3    |    | 删除 修改                        |
|          | 4      | B15010054           | 大学英语(4)                   | 4  | 4    |    | 删除 修改                        |
|          | 5      | B17020022           | 公共体育(2)                   | 2  | 2    |    | 删除 修改                        |
|          | 6      | B17010101           | 职业规划                      | 1  | 2    |    | 删除 修改                        |
|          | 7      | B15010093           | 写作基础与应用                   | 3  | 2    |    | 删除 修改                        |
|          | 8      | B13010033           | 计算机应用基础                   | 3  | 1    |    | 删除 修改                        |
|          | 9      | B17010023           | 马克思主义基本原理概论               | 3  | 1    |    | 删除 修改                        |
|          | 10     | B17010016           | 毛泽东思想与中国特色社会主义理论体系概论      | 6  | 3    |    | 删除 修改                        |

③ 在申请页面中根据变更需求点击对应操作按钮,进入到变更申请表,按 照要求填写内容,\*为必填项,点击提交即可。如下图:

|                 | 2016 软件工程           | 课程更改申请表 |                      |  |  |  |  |
|-----------------|---------------------|---------|----------------------|--|--|--|--|
| 学院(部):信息系       |                     | 年级:2016 |                      |  |  |  |  |
| 更改类型:           | 变动                  | 学历层次:   | 本科                   |  |  |  |  |
| <del>专</del> 业: | 软件工程                | 方向:     |                      |  |  |  |  |
|                 | 更改前                 | 后对照     |                      |  |  |  |  |
|                 | 更改前                 |         | 更改后                  |  |  |  |  |
| 课程              | 大学英语(1) (B15010023) | 课程*     | 大学英语(1)(B15010023) * |  |  |  |  |
| 开课院系            | 外语系                 | 开课院系*   | 205-外语系              |  |  |  |  |
| 是否必修            | 必修                  | 是否必修    | ●是○否                 |  |  |  |  |
| 所属课程组           | 通识教育核心课             | 所屬课程组*  | 通识教育核心课 ▼            |  |  |  |  |
| 开课学期            | 1                   | 开课学期*   | 1                    |  |  |  |  |
| 学分              | 3                   | 学分      |                      |  |  |  |  |
| 学时              | 48                  | 学时      |                      |  |  |  |  |
| 周课时             | 0                   | 周课时     |                      |  |  |  |  |
| 周数:             | 16                  | 周数:     |                      |  |  |  |  |
| 备注              |                     | 备注      |                      |  |  |  |  |
| 调整原因:*          |                     |         |                      |  |  |  |  |
|                 | 提交                  | 重置      |                      |  |  |  |  |

(5) 在教学计划列表页面点击【我的申请单】,可以查看全部个人对所有教 学计划变更申请的信息。如下图:

|          |        |        |             |       |                      |      |    | 🛃 我的申请单               |
|----------|--------|--------|-------------|-------|----------------------|------|----|-----------------------|
|          | 🗟 新建 🍃 | 修改 自复制 | 🗙 删除 🖃 批量操作 | •     |                      |      |    | 1 - 20 of 108 后页> 末页» |
|          |        | 年级     | 学历层次        | 教学单位  | 章亚                   | 学生类别 | 学制 | 审核状态                  |
| •        |        | 2016   | 本科          | 信息系   | 2016 软件工程            | 普通本科 | 4  | 通过                    |
| •        |        | 2016   | 本料          | 信息系   | 2016 软件工程(腸汛精英班)(复制) | 普通本科 | 4  | 通过                    |
| •        |        | 2016   | 本科          | 信息系   | 2016 物联网工程           | 普通本科 | 4  | 通过                    |
| •        |        | 2016   | 本料          | 传播系   | 2016 新闻学             | 普通本科 | 4  | 通过                    |
| •        |        | 2016   | 本科          | 传播系   | 2016 网络与新媒体(复制)      | 普通本科 | 4  | 通过                    |
| •        |        | 2016   | 本料          | 传播系   | 2016 影視攝影与制作(复制)     | 普通本科 | 4  | 通过                    |
| <u>•</u> |        | 2016   | 本科          | 艺术设计系 | 2016 环境设计全程方案设计      | 普通本科 | 4  | 通过                    |
| 否        |        | 2016   | 本科          | 艺术设计系 | 2016 视觉传达设计全程培养方案    | 普通本科 | 4  | 通过                    |
|          |        | 2016   | 本科          | 工商管理系 | 2016 人力资源管理(复制)      | 普通本科 | 4  | 通过                    |
|          |        | 2016   | 本科          | 工商管理系 | 2016 物流管理(复制)        | 普通本科 | 4  | 通过                    |
|          |        | 2016   | 本科          | 会计系   | 2016 财政学本科培养计划       | 普通本科 | 4  | 通过                    |

在我的变更申请单中,具有'查询','导出'的功能。如下图:

|   | 我的变更申请单         | _       |       |                         |            |                          | <b>+</b> "返回         |
|---|-----------------|---------|-------|-------------------------|------------|--------------------------|----------------------|
| Ľ | 课程变更申请   课程组变更印 | 申请      |       |                         |            |                          |                      |
|   | 课程代码:           |         | 课程名称: |                         | 申请状态       |                          | •                    |
|   | 申请学院:           |         | 申请年份: | 查询 寻出                   |            |                          |                      |
|   |                 |         |       |                         |            |                          | 1 - 20 of 65 后页> 末页> |
|   | 课程代码            | 课程名称    | 申请类型  | 申请时间                    | 审核状态       | 审核员                      | 操作                   |
|   | B17020012       | 公共体育(1) | 变动    | 2017-09-03 13:47:08.406 | 拒绝         | 2017-09-03 15:01         |                      |
|   | Z1100022        | 公共体育(1) | 变动    | 2016-09-23 15:08:06.961 | 分管教学领导审核通过 | root<br>2016-09-23 15:10 |                      |
|   | Z1100022        | 公共体育(1) | 变动    | 2016-09-23 15:07:34.004 | 分管数学领导审核通过 | root<br>2016-09-23 15:10 |                      |
|   | Z1100022        | 公共体育(1) | 变动    | 2016-09-23 15:07:15.492 | 分管教学领导审核通过 | root<br>2016-09-23 15:10 |                      |
|   | Z1100022        | 公共体育(1) | 变动    | 2016-09-23 15:06:50.724 | 分管数学领导审核通过 | root<br>2016-09-23 15:10 |                      |
|   | Z1100022        | 公共体育(1) | 变动    | 2016-09-23 15:06:21.632 | 分管教学领导审核通过 | root<br>2016-09-23 15:09 |                      |
|   | Z1100022        | 公共体育(1) | 变动    | 2016-09-23 15:05:58.763 | 分管数学领导审核通过 | root<br>2016-09-23 15:10 |                      |
|   | Z1100022        | 公共体育(1) | 变动    | 2016-09-23 15:05:02.894 | 分管教学领导审核通过 | root<br>2016-09-23 15:10 |                      |

#### 2.2 院系主任审核

(1)点击'教学管理→教学执行计划→教学执行计划变更申请(教学单位)' 进入执行计划变更审核页面。如下图:

| 一专业全程培养方案审核                          | <u>s</u>              |      |      |       |                     |      | ≥培 | 养方案内容模板 🕑 历史申请单查询 |
|--------------------------------------|-----------------------|------|------|-------|---------------------|------|----|-------------------|
| ···································· |                       |      |      |       |                     |      |    | 1 - 3 of 3        |
| 年级:                                  |                       | 年级   | 学历层次 | 教学单位  | 专业                  | 学生类别 | 学制 | 审核状态              |
| 学历层次:                                | •                     | 2016 | 本料   | 艺术设计系 | 2016 环境设计全程方案设计     | 普通本科 | 4  | 院系管理员申请           |
| 学生类别:                                | •                     | 2016 | 专科   | 艺术设计系 | 2016 数字媒体艺术设计全程培养方案 | 普通专科 | 3  | 院系管理员申请           |
| <b>数学单位:</b>                         | •                     | 2015 | 本科   | 艺术设计系 | 2015级视觉传达设计培养计划     | 普通本科 | 4  | 院系管理员申请           |
| 专业:                                  | •                     |      |      |       |                     |      |    |                   |
| 方向:                                  | •                     |      |      |       |                     |      |    |                   |
| 计划类型:                                | •                     |      |      |       |                     |      |    |                   |
| 审核状态:已申请                             | •                     |      |      |       |                     |      |    |                   |
| 是否有效: * 是                            | <ul> <li>좀</li> </ul> |      |      |       |                     |      |    |                   |
| 重盟 查询                                |                       |      |      |       |                     |      |    | 1 - 3 of 3        |

在执行计划变更审核页面点击【专业】名称可以查看当前执行的培养方案详 细信息。如下图:

|                                                           |           |                             |     |    |                 |   |       |       |            |     |      |   |         |         |        | 1 - 3              |
|-----------------------------------------------------------|-----------|-----------------------------|-----|----|-----------------|---|-------|-------|------------|-----|------|---|---------|---------|--------|--------------------|
|                                                           | 年级 学历局    | 次 教                         | 学单位 |    |                 |   |       |       | 专业         |     |      | _ |         | 学生类别    | 学制     | 审核状态               |
|                                                           | 2016 本科   | 1 艺术                        | 设计系 |    |                 |   | 2     | 016 环 | 境设计会       | 程方案 | 设计   | 1 |         | 普通本科    | 4      | 院系管理员申请            |
|                                                           | 2016 姜秋   | 1 艺术                        | 设计系 |    |                 |   | 2016  | 数字媒   | 体艺术设       | 计全程 | 培养方言 | 2 |         | 普通专科    | 3      | 院系管理员申请            |
|                                                           | 2015 本和   | 1 艺术                        | 设计系 |    | 2015级视觉传达设计培养计划 |   |       |       |            | -   | 普通本科 | 4 | 院系管理员由请 |         |        |                    |
|                                                           |           | ·                           |     |    |                 |   |       |       |            |     |      |   |         |         |        |                    |
| 016 环境运                                                   | 计全程方案设计   |                             |     |    |                 |   |       |       |            |     |      |   |         | ▶ 按举分员示 | ▼按周课日  | 博泰市 🖨 打印 📬 导出odf 💌 |
| 学期: 所有学期 •                                                |           |                             |     |    |                 |   |       |       |            |     |      |   |         |         |        |                    |
| - *##:   ///月/288 *   /// / / / / / / / / / / / / / / / / |           |                             |     |    |                 |   |       |       |            |     |      |   |         |         |        |                    |
|                                                           |           |                             |     |    |                 |   | HALA1 | 建议修   | <b>法学期</b> |     |      |   |         |         |        |                    |
| 分类                                                        | 课程代码      | 课程名称                        |     | 学分 | 1               | 2 | 3     | 4     | 5          | 6   | 7    | 8 | 是否必修    | 开课教学单位  | 开课教学单位 |                    |
|                                                           | 813010033 | <ol> <li>计算机应用基础</li> </ol> |     | 3  | 4               |   |       |       |            |     |      |   | 분       | 信息系     |        |                    |
|                                                           | 815010023 | 2 大学英语(1)                   |     | 3  | 1               |   |       |       |            |     |      |   | 是       | 外语系     |        |                    |
|                                                           | 817010023 | 3 马克思主义基本原理概论               |     | 3  | 1               |   |       |       |            |     |      |   | 是       | 通识教育课音  | β      |                    |
|                                                           | B17020012 | 4 公共体育(1)                   |     | 2  | 1               |   |       |       |            |     |      |   | 是       | 体育运动中心  | 2      |                    |
|                                                           | B15010034 | 5 大学英语(2)                   |     | 4  |                 | A |       |       |            |     |      |   | 是       | 外语系     |        |                    |
|                                                           | 815010093 | 6 写作基础与应用                   |     | 3  |                 | 4 |       |       |            |     |      |   | 是       | 通识教育课音  | ß      |                    |
|                                                           | B17010033 | 7 心理学与生活                    |     | 3  |                 | ~ |       |       |            |     |      |   | 是       | 通识教育课音  | β      |                    |
|                                                           | B17010043 | 8 思想道德修养与法律基础               |     | 3  |                 | 1 |       |       |            |     |      |   | 是       | 通识教育课音  | β      |                    |
| CE VI AL NU                                               | B17010101 | 9 职业规划                      |     | 1  |                 | A |       |       |            |     |      |   | 是       | 通识教育课音  | ß      |                    |
| 田県教育を<br>心理                                               | 817020022 | 10 公共体育(2)                  |     | 2  |                 | ~ |       |       |            |     |      |   | 是       | 体育运动中心  | 2      |                    |
|                                                           | B14010213 | 11 自然科学导论                   |     | 3  |                 |   | 1     |       |            |     |      |   | 是       | 通识教育课音  | β      |                    |
|                                                           | B15010044 | 12 大学英语(3)                  |     | 4  |                 |   | 4     |       |            |     |      |   | 是       | 外语系     |        |                    |
|                                                           | B17010012 | 13 中国近現代史纲要                 |     | 2  |                 |   | 1     |       |            |     |      |   | 是       | 通识教育课音  | ß      |                    |
|                                                           | -         |                             |     |    |                 |   |       |       |            |     |      |   |         |         |        |                    |

(2) 在执行计划变更申请审核页面,将鼠标放置在审核状态列,会显示出 【查看申请】和【原始计划】选项。如下图:

|      |      |       |                     |      |    | 1 - 3 of 3   |
|------|------|-------|---------------------|------|----|--------------|
| 年级   | 学历层次 | 教学单位  | 专业                  | 学生类别 | 学制 | <del> </del> |
| 2016 | 本科   | 艺术设计系 | 2016 环境设计全程方案设计     | 普通本科 | 4  | 查看申请 原始计划    |
| 2016 | 专科   | 艺术设计系 | 2016 数字媒体艺术设计全程培养方案 | 普通专科 | 3  | 院系管理员申请      |
| 2015 | 本科   | 艺术设计系 | 2015级视觉传达设计培养计划     | 普通本科 | 4  | 院系管理员申请      |
|      |      |       |                     |      |    |              |
|      |      |       |                     |      |    |              |

(3) 选择一条执行计划变更申请,点击【查看申请】,进入'本计划所有变 更申请'页面,如下图:

| 三本计划所有 | 國本計划所有变更申请 |         |        |      |                         |         |     |    |    |  |  |  |  |
|--------|------------|---------|--------|------|-------------------------|---------|-----|----|----|--|--|--|--|
| 课程申请   | 课程组申请      |         | _      | _    |                         | _       |     | _  | _  |  |  |  |  |
|        | 课程代码       | 课程名称    | 申请类型   | 申请人  | 申请时间                    | 审核状态    | 审核员 | 操作 |    |  |  |  |  |
| B      | 15010093   | 写作基础与应用 | 变动     | 8212 | 2016-12-22 09:48:18.275 | 院系管理员申请 |     | 同意 | 拒绝 |  |  |  |  |
|        |            |         |        |      |                         |         |     |    |    |  |  |  |  |
|        | n F        | 十山注伫白山  | 山台建田王田 | 力场   | <b>洲)</b> 太毛山           | 法法库     | 加下团 |    |    |  |  |  |  |

① 点击申请信息中的**保程名称**,进入宣有申请**详**情,如下图:

| _          |           |         |      |      |                         |         |     |      |  |  |  |  |  |
|------------|-----------|---------|------|------|-------------------------|---------|-----|------|--|--|--|--|--|
| 课程申请 课程组申请 |           |         |      |      |                         |         |     |      |  |  |  |  |  |
|            | 课程代码      | 课程名称    | 申请类型 | 申请人  | 申请时间                    | 审核状态    | 审核员 | 操作   |  |  |  |  |  |
|            | B15010093 | 写作基础与应用 | 变动   | 8212 | 2016-12-22 09:48:18.275 | 院系管理员申请 |     | 同意拒绝 |  |  |  |  |  |
|            |           | 内土市開始法  |      |      |                         |         |     |      |  |  |  |  |  |
|            |           | 黑山里有叶荫  |      |      |                         |         |     |      |  |  |  |  |  |
|            |           |         |      |      |                         |         |     |      |  |  |  |  |  |

② 查看详细的课程申请表,提供了【打印】的功能,如下图:

| - 课程3 | モ更申请              |                     |            |                     | 💮 İ TED |  |  |  |  |  |
|-------|-------------------|---------------------|------------|---------------------|---------|--|--|--|--|--|
|       |                   | 2016 环境设计全程方        | 案设计课程更改申请表 |                     |         |  |  |  |  |  |
|       | 学院(部):艺术设计系       |                     | 年级:2016    |                     |         |  |  |  |  |  |
|       | 更改类型:             | 变动                  | 学历层次:      | 本科                  |         |  |  |  |  |  |
|       | 专业:               | 环境设计                | 方向:        |                     |         |  |  |  |  |  |
|       |                   | 更改前                 | 后对照        | ~<br>               |         |  |  |  |  |  |
|       |                   | 更改前                 |            | 更改后                 |         |  |  |  |  |  |
|       | 课程                | 写作基础与应用 (B15010093) | 课程         | 写作基础与应用 (B15010093) |         |  |  |  |  |  |
|       | 开课院系              | 通识教育課部              | 开课院系       | 通识教育课题              |         |  |  |  |  |  |
|       | 是否必修              | 2                   | 是否必修       | 윤                   |         |  |  |  |  |  |
|       | 所屬课程组             | 透明軟膏酸心漠             | 所履课程组      | 通识教育核心課             |         |  |  |  |  |  |
|       | 开课学期              | 1                   | 开课学期       | 2                   |         |  |  |  |  |  |
|       | 学分                | 3                   | 学分         | 3                   |         |  |  |  |  |  |
|       | 李时                | 48                  | 学时         | 48                  |         |  |  |  |  |  |
|       | 陶课时               | 0                   | 周课时        | 0                   |         |  |  |  |  |  |
|       | 周数                | 16                  | 周叡         | 16                  |         |  |  |  |  |  |
|       | 備注                |                     | 备注         |                     |         |  |  |  |  |  |
|       | 调整原因              | 原因不明                |            |                     |         |  |  |  |  |  |
|       | 確認知法    学近14時<br> |                     |            |                     |         |  |  |  |  |  |

③ 进行执行计划变更申请审核,在操作中选择【同意】或者【拒绝】,完成 审核。院系审核通过的申请会进行教务处审核,审核不通过则返回申请人。如下 图:

| 程度申请<br>課程(社)<br>課程(社)<br>課程(社)<br>課程(社)<br>第項(名称 中语)<br>第項(名称 中语)<br>第項(名称 中語)<br>第項(名称 中語) | 计划所有变更申请  |         |      |      |                         |         |     |       |
|----------------------------------------------------------------------------------------------------|-----------|---------|------|------|-------------------------|---------|-----|-------|
| <b>弾軽化码 薄軽名称 申请集型 申请人 申请的例 申核数 审核员 避化</b><br>815010093 写作基础与应用 支动 6212 2016-12-22 09-48:18.275 純素質環点申请                                                                                                    | 程申请 课程组申请 | _       | _    | _    |                         | _       |     | _     |
| 815010093 写作基础与应用 变动 8212 2016-12-22 09:48:18:275                                                                                                    | 课程代码      | 课程名称    | 申请类型 | 申请人  | 申请时问                    | 审核状态    | 审核员 | 操作    |
|                                                                                                    | B15010093 | 写作基础与应用 | 变动   | 8212 | 2016-12-22 09:48:18.275 | 院系管理员申请 |     | 同意 拒绝 |
|                                                                                                    |           |         |      |      |                         |         |     |       |

(4) 在执行计划变更审核页面点击【历史申请单查询】,可以查看全部历史申请记录。如下图:

| 管 专业全程培养方案审核                         |      |      |      |                 |      | <b>2</b> 1 | 音养方案内容模板 🖉 历史申请单查询 |  |  |
|--------------------------------------|------|------|------|-----------------|------|------------|--------------------|--|--|
| ···································· |      |      |      | 1 - 2 of 2      |      |            |                    |  |  |
| 年级:                                  | 年级   | 学历层次 | 教学单位 | 专业              | 学生类别 | 学制         | 审核状态               |  |  |
| 学历层次: *                              | 2016 | 本科   | 信息系  | 2016 软件工程       | 普通本科 | 4          | 院系主任审核通过           |  |  |
| 学生类别: *                              | 2015 | 本科   | 外语系  | 2015级英语专业全程培养方案 | 普通本科 | 4          | 院系主任审核通过           |  |  |
| 教学单位: ▼                              |      |      |      |                 |      |            |                    |  |  |
| 专业: ▼                                |      |      |      |                 |      |            |                    |  |  |
| 方向: *                                |      |      |      |                 |      |            |                    |  |  |
| 计划类型: •                              |      |      |      |                 |      |            |                    |  |  |
| 审核状态: 院系主任审核)▼                       |      |      |      |                 |      |            |                    |  |  |
| 是否有效: 🖲 是 🛛 否                        |      |      |      |                 |      |            | 1 - 2 of 2         |  |  |
| 重量查询                                 |      |      |      |                 |      |            |                    |  |  |

在全部申请记录页面中,提供了'查询','导出'的功能,同时可以在此页 面进行**查看申请信息详情**和**审核**的操作。如下图:

|    | <b>变更申请单查</b> 询 |         |                |      |                         |            |                          |                     | <b>••</b> 返回 |
|----|-----------------|---------|----------------|------|-------------------------|------------|--------------------------|---------------------|--------------|
| I٢ | 课程变更申请 课程组变更    | 印调      |                |      |                         |            |                          |                     |              |
|    | 课程代码:<br>申请学院:  | ···· ▼  | 课程名称:<br>申请年份: | 重调   | 寻出                      | 审核状态       |                          | Ŧ                   |              |
|    |                 |         |                |      |                         |            |                          | 1 - 20 of 80 后页› 末页 | 5×           |
|    | 课程代码            | 课程名称    | 申请类型           | 申请人  | 申请时间                    | 审核状态       | 审核员                      | 操作                  |              |
|    | B17020022       | 公共体育(2) | 变动             | root | 2017-09-03 18:14:30.247 | 院系主任审核通过   | root<br>2017-09-03 18:14 | 同意 拒绝               |              |
|    | B17020012       | 公共体育(1) | 安动             | root | 2017-09-03 13:47:08.406 | 拒绝         | root<br>2017-09-03 15:01 |                     |              |
|    | B15010582       | 国际商务礼仪  | BRe            | 8362 | 2017-05-22 10:21:15.975 | 分管教学领导审核通过 | root<br>2017-05-22 10:23 |                     |              |
|    | Z2100043        | 基础写作    | 空动             | 8212 | 2016-12-22 09:51:08.951 | 院系管理员申请    |                          |                     |              |
|    | B15010093       | 写作基础与应用 | 变动             | 8212 | 2016-12-22 09:48:18.275 | 院系管理员申请    |                          |                     |              |
|    | B1070442        | 公司金融分析  | 变动             | 8232 | 2016-12-16 17:16:05.481 | 分管教学领导审核通过 | root<br>2016-12-16 17:27 |                     |              |
|    | B1070442        | 公司金融分析  | 变动             | 8232 | 2016-12-16 17:14:40.748 | 分管教学领导审核通过 | root<br>2016-12-16 17:26 |                     |              |
|    | Z1050063        | 办公软件自动化 | 变动             | 8232 | 2016-12-16 17:12:28.406 | 分管教学领导审核通过 | root<br>2016-12-16 17:26 |                     |              |
|    | B14010273       | 设计思维与方法 | 变动             | 8212 | 2016-12-16 15:15:06.555 | 院系管理员申请    |                          |                     |              |
|    | B2050733        | 微观经济学   | 安动             | 8163 | 2016-12-09 10:18:12.024 | 教务处审核通过    | 8362<br>2016-12-12 11:00 |                     |              |

### 2.3 教务处审核

(1)点击'教学管理→教学执行计划→教学执行计划变更申请(教务处)'进入执行计划变更审核页面。如下图:

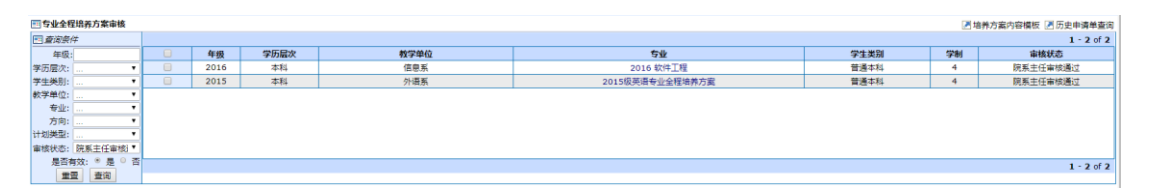

在执行计划变更审核页面点击【专业】名称可以查看**当前执行**的培养方案详 细信息。如下图:

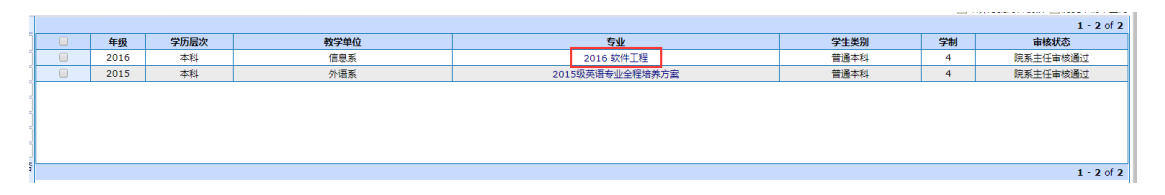

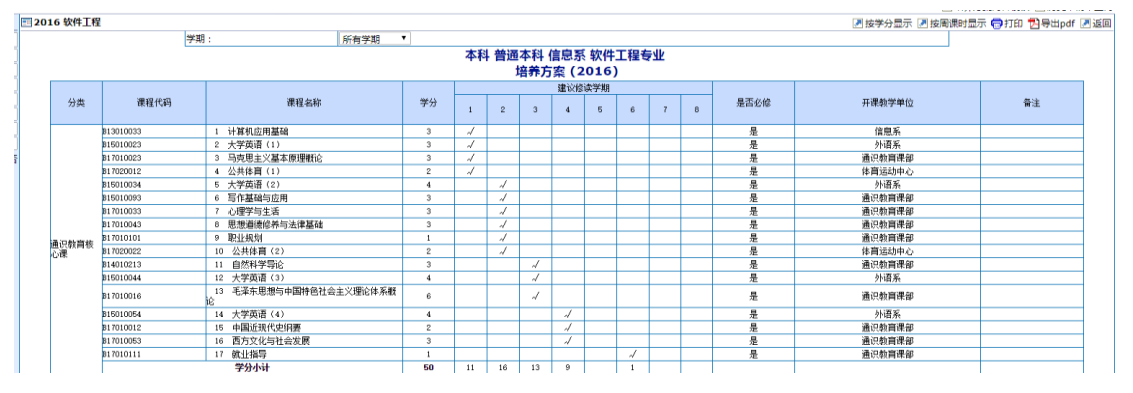

(2) 在执行计划变更申请审核页面,将鼠标放置在**审核状态**列,会显示出 【查看申请】和【原始计划】选项。如下图:

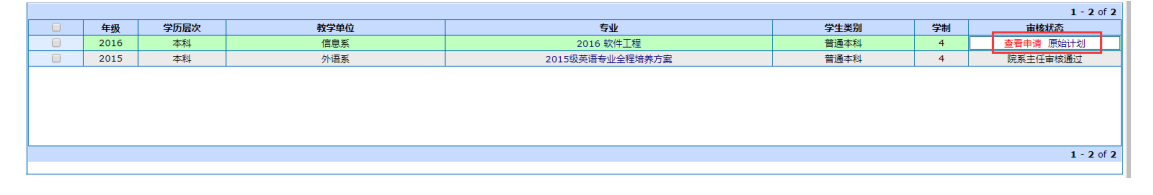

<sup>(3)</sup>选择一条执行计划变更申请,点击【查看申请】,进入'本计划所有变

更申请'页面,如下图:

| □本i | 计划所有变更申请   |         |      |      |                         |          |                          |       |
|-----|------------|---------|------|------|-------------------------|----------|--------------------------|-------|
| ij  | 教程申请 课程组申请 |         |      |      |                         |          |                          |       |
|     | 课程代码       | 课程名称    | 申请类型 | 申请人  | 申请时间                    | 审核状态     | 审核员                      | 操作    |
|     | B17020022  | 公共体育(2) | 变动   | root | 2017-09-03 18:14:30.247 | 院系主任审核通过 | root<br>2017-09-03 18:14 | 同意 拒绝 |
|     |            |         |      |      |                         |          |                          |       |
|     |            |         |      |      |                         |          |                          |       |
|     |            |         |      |      |                         |          |                          |       |

① 点击申请信息中的课程名称,进入查看申请详情,如下图:

|    | 本计划所有变更申请  |         |      |      |                         |          |                          | e 19  |  |
|----|------------|---------|------|------|-------------------------|----------|--------------------------|-------|--|
| Iſ | 课程申请 课程组申请 |         |      |      |                         |          |                          |       |  |
|    | 课程代码       | 课程名称    | 申请类型 | 申请人  | 申请时间                    | 审核状态     | 审核员                      | 操作    |  |
|    | B17020022  | 公共体育(2) | 变动   | root | 2017-09-03 18:14:30.247 | 院系主任审核通过 | root<br>2017-09-03 18:14 | 同意 拒绝 |  |
| L  |            | 点由查習详情  |      |      |                         |          |                          |       |  |
|    |            |         |      |      |                         |          |                          |       |  |

② 查看详细的课程申请表,提供了【打印】的功能,如下图:

| 在要申请      |                    |                  |                    |                                                                        |  |  |  |  |  |  |
|-----------|--------------------|------------------|--------------------|------------------------------------------------------------------------|--|--|--|--|--|--|
|           |                    | 2016 软件工程课程更改申请表 |                    |                                                                        |  |  |  |  |  |  |
| 学院(部):信息系 |                    | 牟级:2016          |                    |                                                                        |  |  |  |  |  |  |
| 更改类型:     | <b>室</b> 动         | 学历层次:            | 本科                 |                                                                        |  |  |  |  |  |  |
| 专业:       | 软件工程               | 方向:              |                    |                                                                        |  |  |  |  |  |  |
|           | 更改前后对照             |                  |                    |                                                                        |  |  |  |  |  |  |
|           | 更改前                |                  | 更改后                |                                                                        |  |  |  |  |  |  |
| 读程        | 公共体育(2)(817020022) | 课程               | 公共体育(2)(B17020022) |                                                                        |  |  |  |  |  |  |
| 开很院系      | 体育运动中心             | 开课院系             | 体育运动中心             |                                                                        |  |  |  |  |  |  |
| 是否必修      | <u>R</u>           | 是否必修             | 8                  |                                                                        |  |  |  |  |  |  |
| 所属课程组     | 通识教育核心课            | 所属课程组            | 通识教育核心课            |                                                                        |  |  |  |  |  |  |
| 开课学期      | 2                  | 开课学期             | 2                  |                                                                        |  |  |  |  |  |  |
| 学分        | 2                  | 学分               | 2                  |                                                                        |  |  |  |  |  |  |
| 学时        | 32                 | 3681             | 32                 |                                                                        |  |  |  |  |  |  |
| 周課时       | 0                  | 周囲时              | 0                  |                                                                        |  |  |  |  |  |  |
| 周数        | 16                 | 尾数               | 16                 |                                                                        |  |  |  |  |  |  |
| 备注        |                    | 备注               |                    |                                                                        |  |  |  |  |  |  |
| 调整原因      | aaaaa              |                  |                    |                                                                        |  |  |  |  |  |  |
|           |                    |                  |                    | 申请人:root<br>申请时间:2017-09-03 06:14<br>批准人:root<br>审批时间:2017-09-03 06:14 |  |  |  |  |  |  |

③ 进行执行计划变更申请审核,在操作中选择【同意】或者【拒绝】,完成 审核。教务处审核通过的申请会进行分管领导审核,审核不通过则返回申请人。 如下图:

| планнаясная |                                       |                                              |                                                                                                    |                                                                                                    |                                                                                                    |                                                                                                    |                                                                                                    | 返回                                                                                                    |
|-------------|---------------------------------------|----------------------------------------------|----------------------------------------------------------------------------------------------------|----------------------------------------------------------------------------------------------------|----------------------------------------------------------------------------------------------------|----------------------------------------------------------------------------------------------------|----------------------------------------------------------------------------------------------------|----------------------------------------------------------------------------------------------------|
| 果程申请 课程组申请  |                                       | _                                            | _                                                                                                    |                                                                                                    | _                                                                                                    |                                                                                                    | _                                                                                                    |                                                                                                    |
| 课程代码        | 课程名称                                  | 申请类型                                         | 申请人                                                                                                    | 申请时间                                                                                                    | 审核状态                                                                                                    | 审核员                                                                                                    | 操作                                                                                                    |                                                                                                    |
| B17020022   | 公共体育(2)                               | 变动                                           | root                                                                                                    | 2017-09-03 18:14:30.247                                                                                                   | 院系主任审核通过                                                                                                    | root<br>2017-09-03 18:14                                                                                                    | 同意 拒绝                                                                                                    |                                                                                                    |
|             |                                       |                                              |                                                                                                    |                                                                                                    |                                                                                                    |                                                                                                    |                                                                                                    |                                                                                                    |
|             |                                       |                                              |                                                                                                    |                                                                                                    |                                                                                                    |                                                                                                    |                                                                                                    |                                                                                                    |
|             |                                       |                                              |                                                                                                    |                                                                                                    |                                                                                                    |                                                                                                    |                                                                                                    |                                                                                                    |
|             | 程申请 课程组申请<br><b>课程代码</b><br>B17020022 | /理申请<br>課程/日前<br>課程代码<br>第月7020022 ② 次共体育(2) | 課程組織導         課程名称         申请类型           課程代码         課程名称         申请类型           B17020022         公共体育(2)         変动 | 課程组申請         課程2組申請         課程2組申請         申请失型         申请人           課程17020022         公共体育(2)         変动         root | 課程但申请         課程2日申请         申请发型         申请分         申请的问           課程代码         課程名称         申请发型         申请分         申请的问           817020022         公共估算(2)         资动         root         2017-09-03 18:14:30.247 | 課程电場         課程代码         課程名称         申请关型         申请人         申请时内         申核状态           第17020022         公共体育(2)         资动         root         2017-09-03 18:14:30.247         原系主任审核通过 | 課程电場         課程化時         課程化時         申请契型         申请人         申请初列         审核灯         审核灯           第20022         公共体育(2)         支动         root         2017-09-03 18:14:30.247         院系主任审核通过         root<br>2017-09-03 18:14 | 理程电端         課程名称         申请先型         申请的         审核结态         审核员         操作           課程代码         課程代码         章弦         印合         章弦         章弦         章<         章<         章<         章         章 <t< th=""></t<> |

(4) 在执行计划变更审核页面点击【历史申请单查询】,可以查看全部历史申请记录。如下图:

| 11 专业全程地 | 音养方案审核     |      |      |      |                 |      | <b>2</b> \$ | 音养方案内容模板 🗷 历史申请单查询 |
|----------|------------|------|------|------|-----------------|------|-------------|--------------------|
| 🖬 查询条件   |            |      |      |      |                 |      |             | 1 - 2 of 2         |
| 年级:      |            | 年級   | 学历层次 | 教学单位 | 专业              | 学生类别 | 学制          | 审核状态               |
| 学历层次:    |            | 2016 | 本科   | 信息系  | 2016 软件工程       | 普通本科 | 4           | 院系主任审核通过           |
| 学生类别:    |            | 2015 | 本科   | 外语系  | 2015级英语专业全程培养方案 | 普通本科 | 4           | 院系主任审核通过           |
| 教学单位: .  | . •        |      |      |      |                 |      |             |                    |
| 专业: .    | . •        |      |      |      |                 |      |             |                    |
| 方向: .    | . •        |      |      |      |                 |      |             |                    |
| 计划类型:    | . •        |      |      |      |                 |      |             |                    |
| 审核状态: 5  | 亮系主任审核; ▼  |      |      |      |                 |      |             |                    |
| 是否有实     | 效: ◎ 是 ○ 否 |      |      |      |                 |      |             | 1 - 2 of 2         |
| 重盟       | 查询         |      |      |      |                 |      |             |                    |

在全部申请记录页面中,提供了'查询','导出'的功能,同时可以在此页 面进行**查看申请信息详情**和**审核**的操作。如下图:

| 回夜更申请单查询       |          |                |      |                         |            |                          | ← 1£8                |
|----------------|----------|----------------|------|-------------------------|------------|--------------------------|----------------------|
| 课程变更申请 课程组变更   | 申请       |                |      |                         |            |                          |                      |
| 课程代码:<br>申请学院: | <b>v</b> | 课程名称:<br>申请年份: | 童は   | 0 <del>寻出</del>         | 审核状态       |                          | ۲                    |
|                |          |                |      |                         |            |                          | 1 - 20 of 80 后页> 末页» |
| 课程代码           | 课程名称     | 申请类型           | 申请人  | 申请时间                    | 审核状态       | 审核员                      | 操作                   |
| B17020022      | 公共体育(2)  | 变动             | root | 2017-09-03 18:14:30.247 | 院系主任审核通过   | root<br>2017-09-03 18:14 | 同意 拒绝                |
| B17020012      | 公共体育(1)  | 变动             | root | 2017-09-03 13:47:08.406 | 拒绝         | root<br>2017-09-03 15:01 |                      |
| B15010582      | 国际商务礼仪   | 删除             | 8362 | 2017-05-22 10:21:15.975 | 分管数学领导审核通过 | root<br>2017-05-22 10:23 |                      |
| Z2100043       | 基础写作     | 变动             | 8212 | 2016-12-22 09:51:08.951 | 院派管理员申请    |                          |                      |
| B15010093      | 写作基础与应用  | 变动             | 8212 | 2016-12-22 09:48:18.275 | 院系管理员申请    |                          |                      |
| B1070442       | 公司金融分析   | 变动             | 8232 | 2016-12-16 17:16:05.481 | 分管数学领导审核通过 | root<br>2016-12-16 17:27 |                      |
| B1070442       | 公司金融分析   | 变动             | 8232 | 2016-12-16 17:14:40.748 | 分管数学领导审核通过 | root<br>2016-12-16 17:26 |                      |
| Z1050063       | 办公软件自动化  | 变动             | 8232 | 2016-12-16 17:12:28.406 | 分管数学领导审核通过 | root<br>2016-12-16 17:26 |                      |
| B14010273      | 设计思维与方法  | 变动             | 8212 | 2016-12-16 15:15:06.555 | 院派管理员申请    |                          |                      |
| B2050733       | 微观经济学    | 变动             | 8163 | 2016-12-09 10:18:12.024 | 教务处审核通过    | 8362<br>2016-12-12 11:00 |                      |

#### 2.4 分管领导审核

(1)点击'教学管理→教学执行计划→教学执行计划变更申请(分管领导)'进入执行计划变更审核页面。如下图:

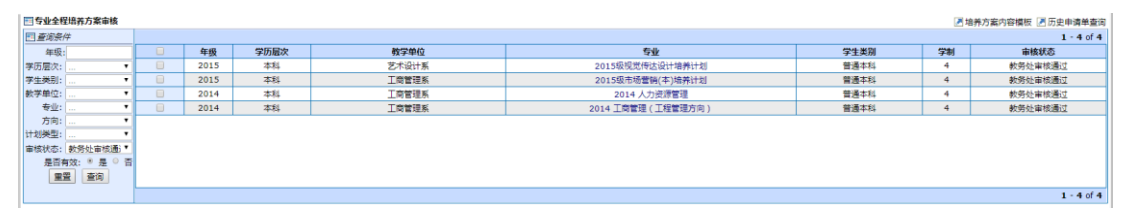

在执行计划变更审核页面点击【专业】名称可以查看**当前执行的**培养方案详 细信息。如下图:

| 年级   | 学历层次 | 教学单位  | 章业                | 学生类别 | 学制 | 审核状态    |
|------|------|-------|-------------------|------|----|---------|
| 2015 | 本科   | 艺术设计系 | 2015级视觉传达设计培养计划   | 普通本科 | 4  | 教务处审核通过 |
| 2015 | 本科   | 工商管理系 | 2015級市场营销(本)培养计划  | 普通本科 | 4  | 教务处审核通过 |
| 2014 | 本科   | 工商管理系 | 2014 人力资源管理       | 普通本科 | 4  | 教务处审核通过 |
| 2014 | 本科   | 工商管理系 | 2014 王商管理(王程管理方向) | 普通本科 | 4  | 教务处审核通过 |
|      |      |       |                   |      |    |         |
|      |      |       |                   |      |    |         |
|      |      |       |                   |      |    |         |
|      |      |       |                   |      |    |         |
|      |      |       |                   |      |    |         |

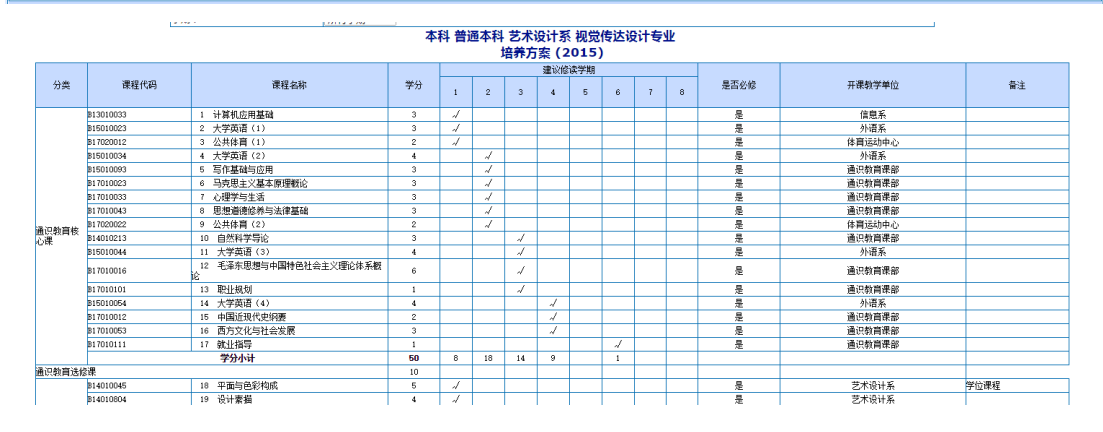

(2)在执行计划变更申请审核页面,将鼠标放置在**审核状态**列,会显示出【查看申请】和【原始计划】选项。如下图:

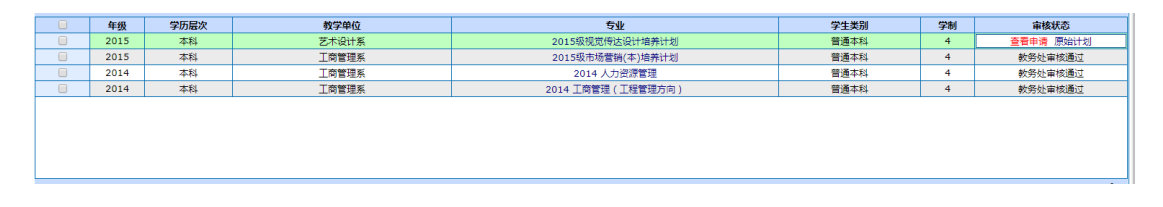

(3)选择一条执行计划变更申请,点击【查看申请】,进入'本计划所有变 更申请'页面,如下图:

| E | ]本计划所有变更申请 |         |      |      |                         |         |                          | P     | <b>》</b> 近回 |
|---|------------|---------|------|------|-------------------------|---------|--------------------------|-------|-------------|
| I | 课程申请 课程组申请 |         | _    | _    |                         | _       |                          |       |             |
|   | 课程代码       | 课程名称    | 申请类型 | 申请人  | 申请时间                    | 审核状态    | 审核员                      | 操作    |             |
|   | B14010273  | 设计思维与方法 | 变动   | 8212 | 2016-12-08 14:48:54.404 | 教务处审核通过 | 8362<br>2016-12-12 11:00 | 同意 拒绝 |             |
| ŀ |            |         |      |      |                         |         |                          |       |             |
| 1 |            |         |      |      |                         |         |                          |       |             |
|   |            |         |      |      |                         |         |                          |       |             |

① 点击申请信息中的课程名称,进入查看申请详情,如下图:

| li | 果程申请 课程组申请 |         | _    | _    |                         |         |                          |                                       |
|----|------------|---------|------|------|-------------------------|---------|--------------------------|---------------------------------------|
| 1  | 课程代码       | 课程名称    | 申请类型 | 申请人  | 申请时间                    | 审核状态    | 审核员                      | 操作                                    |
|    | B14010273  | 设计思维与方法 | 变动   | 8212 | 2016-12-08 14:48:54.404 | 教务处审核通过 | 8362<br>2016-12-12 11:00 | 同意 拒绝                                 |
| _  |            | 点击查看详持  |      |      |                         |         |                          | · · · · · · · · · · · · · · · · · · · |

② 查看详细的课程申请表,提供了【打印】的功能,如下图:

| 安亜申请        |                     |                       |                     |                                                                         |
|-------------|---------------------|-----------------------|---------------------|-------------------------------------------------------------------------|
|             |                     | 2015级视觉传达设计培养计划课程更改申请 | 表                   |                                                                         |
| 学院(部):艺术设计系 |                     | 年级:2015               |                     |                                                                         |
| 更改类型:       | 变动                  | 学历层次:                 | 本利                  |                                                                         |
| 专业:         | 视觉传达设计              | 方向:                   |                     |                                                                         |
|             |                     | 更改前后对照                |                     |                                                                         |
|             | 更改前                 |                       | 更改后                 |                                                                         |
| 课程          | 设计思维与方法 (B14010273) | 课程                    | 设计思维与方法 (B14010273) |                                                                         |
| 开课院系        | 艺术设计系               | 开课院系                  | 艺术设计系               |                                                                         |
| 是否必修        | 8                   | 是否必修                  | 8                   |                                                                         |
| 所屬课程组       | 专业选择课               | 所屬課程组                 | 专业选体演               |                                                                         |
| 开课学期        | 3                   | 开课学期                  | 4                   |                                                                         |
| 学分          | 3                   | 学分                    | 3                   |                                                                         |
| 学时          | 48                  | Wej                   | 48                  |                                                                         |
| 周課时         | 0                   | 周囲                    | 0                   |                                                                         |
| 風数          | 16                  | 尾欧                    | 16                  |                                                                         |
| 餐注          |                     | 餐注                    |                     |                                                                         |
| 调整原因        | 学期填销                |                       | ·                   |                                                                         |
|             | ·                   |                       |                     | 申请人:8212<br>申请申刊同:2016-12-08 02:48<br>批准人:8362<br>審批封用:2016-12-12 11:00 |

③ 进行执行计划变更申请审核,在操作中选择【同意】或者【拒绝】,完成 审核。分管领导审核通过则执行计划变更申请成功,申请流程结束,审核不通过 则返回申请人。如下图:

| • | 本计划所有变 | 更申请     |         |      |      |                         |         |     |       | <b>》</b> 返回 |
|---|--------|---------|---------|------|------|-------------------------|---------|-----|-------|-------------|
| ſ | 课程申请   | 课程组申请   |         |      |      |                         |         |     |       |             |
|   | ដ      | 曜代码     | 课程名称    | 申请类型 | 申请人  | 申请时间                    | 审核状态    | 审核员 | 操作    |             |
|   | B13    | 5010093 | 写作基础与应用 | 变动   | 8212 | 2016-12-22 09:48:18.275 | 院系管理员申请 |     | 同意 拒绝 |             |
|   |        |         |         |      |      |                         |         |     |       |             |
|   |        |         |         |      |      |                         |         |     |       |             |
|   |        |         |         |      |      |                         |         |     |       |             |
|   |        |         |         |      |      |                         |         |     |       |             |
|   |        |         |         |      |      |                         |         |     |       |             |
| 1 |        |         |         |      |      |                         |         |     |       |             |

(4) 在执行计划变更审核页面点击【历史申请单查询】,可以查看全部历史申请记录。如下图:

| 一专业全程培养方案审核                          |   |      |      |       |                   |      | 🛃 培 | 神方案内容模板 🖉 历史申请单查询 |
|--------------------------------------|---|------|------|-------|-------------------|------|-----|-------------------|
| ···································· |   |      |      |       |                   |      |     | 1 - 4 of 4        |
| 年级:                                  |   | 年级   | 学历层次 | 教学单位  | 专业                | 学生类别 | 学制  | 审核状态              |
| 学历层次: *                              |   | 2015 | 本科   | 艺术设计系 | 2015级视觉传达设计培养计划   | 普通本科 | 4   | 教务处审核通过           |
| 学生类别: *                              |   | 2015 | 本科   | 工商管理系 | 2015级市场营销(本)培养计划  | 普通本科 | 4   | 教务处审核通过           |
| 款学单位: ▼                              |   | 2014 | 本科   | 工商管理系 | 2014 人力资源管理       | 普通本科 | 4   | 教务处审核通过           |
| 专业: ▼                                |   | 2014 | 本料   | 工商管理系 | 2014 工商管理(工程管理方向) | 普通本科 | 4   | 教务处审核通过           |
| 方向: ・                                |   |      |      |       |                   |      |     |                   |
| 计划类型: •                              |   |      |      |       |                   |      |     |                   |
| 审核状态: 教务处审核通;▼                       |   |      |      |       |                   |      |     |                   |
| 是否有效: ● 是 ○ 否                        | 8 |      |      |       |                   |      |     |                   |
| 重置 查询                                |   |      |      |       |                   |      |     |                   |
|                                      |   |      |      |       |                   |      |     | 1 - 4 of 4        |

在全部申请记录页面中,提供了'查询','导出'的功能,同时可以在此页

## 面进行**查看申请信息详情**和审核的操作。如下图:

| <b>課程变更申请</b> 课程组变更申 | 3语      |       |      |                         |            |                          |                    |
|----------------------|---------|-------|------|-------------------------|------------|--------------------------|--------------------|
| 课程代码:                |         | 课程名称: |      |                         | 审核状态       |                          | ٠                  |
| 申请学院:                | ···· •  | 申请年份: | 章    | 6 寻出                    |            |                          |                    |
|                      |         |       |      |                         |            |                          | 1 - 20 of 80 盾页> オ |
| 课程代码                 | 课程名称    | 申请类型  | 申请人  | 申请时间                    | 审核状态       | 审核员                      | 操作                 |
| B17020022            | 公共体育(2) | 变动    | root | 2017-09-03 18:14:30.247 | 院系主任审核通过   | root<br>2017-09-03 18:14 |                    |
| B17020012            | 公共体育(1) | 变动    | root | 2017-09-03 13:47:08.406 | 拒绝         | root<br>2017-09-03 15:01 |                    |
| B15010582            | 国际商务礼仪  | 删除    | 8362 | 2017-05-22 10:21:15.975 | 分管教学领导审核通过 | root<br>2017-05-22 10:23 |                    |
| Z2100043             | 基础写作    | 变动    | 8212 | 2016-12-22 09:51:08.951 | 院系管理员申请    |                          |                    |
| B15010093            | 写作基础与应用 | 变动    | 8212 | 2016-12-22 09:48:18.275 | 院系管理员申请    |                          |                    |
| B1070442             | 公司金融分析  | 变动    | 8232 | 2016-12-16 17:16:05.481 | 分管教学领导审核通过 | root<br>2016-12-16 17:27 |                    |
| B1070442             | 公司金融分析  | 变动    | 8232 | 2016-12-16 17:14:40.748 | 分管教学领导审核通过 | root<br>2016-12-16 17:26 |                    |
| Z1050063             | 办公软件自动化 | 变动    | 8232 | 2016-12-16 17:12:28.406 | 分管教学硕导审核通过 | root<br>2016-12-16 17:26 |                    |
| B14010273            | 设计思维与方法 | 变动    | 8212 | 2016-12-16 15:15:06.555 | 院系管理员申请    |                          |                    |
| B2050733             | 做现经济学   | 变动    | 8163 | 2016-12-09 10:18:12.024 | 教务处审核通过    | 8362<br>2016-12-12 11:00 | 同意拒绝               |
| B14010273            | 设计思维与方法 | 变动    | 8212 | 2016-12-08 14:48:54.404 | 教务处审核通过    | 8362<br>2016-12-12 11:00 | 同意 拒绝              |
| B12020903            | 定价策略    | 变动    | 8163 | 2016-12-06 08:53:47.144 | 教务处审核通过    | 8362<br>2016-12-12 11:00 | 同意 拒绝              |